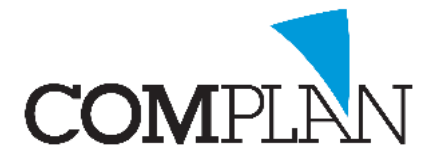

# Helpkaart aanmaken nieuwe patiënt met behulp van de BSN-knop

### Stap 1

Open in Novadent de behandelkaart door in het hoofdmenu het icoon behandelingen te selecteren.

Behandelingen

- 🗆 🗙

### Stap 2

In de behandelkaart klikt u op "Nieuwe patiënt".

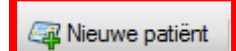

Vervolgens kiest u "Via BSN module"

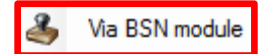

| <i>₩</i>                                      |                                                                              | Invoeren |
|-----------------------------------------------|------------------------------------------------------------------------------|----------|
| Patiënt Nota Programma's NovaX Weergave       | ?                                                                            |          |
| 🚜 🛵 🗐 🛇 🗊 🗍 🍃 🖂 🚣 🗐                           | ()) 🗠 📽 ' 🥪 🛐                                                                |          |
| 🎴 🦻 Lege kaart                                |                                                                              |          |
| AM                                            |                                                                              |          |
| ! V                                           |                                                                              |          |
|                                               |                                                                              |          |
| Retiertengeware R Nierwa patient Notting E Co | Comencendentia 😷 Anomence: IIII DECL 🔊 Orthodoutia 📨 Nava                    |          |
| Te controleren verric 🄏 Via BSN module        |                                                                              |          |
| Handmatin                                     | 18 17 16 15 14 13 12 11 21 22 23 24 25 26 27                                 | 28       |
| a Nieuw gezinslid                             |                                                                              |          |
|                                               |                                                                              |          |
| n                                             |                                                                              |          |
|                                               | 48 47 46 45 44 43 42 41 31 32 33 34 35 36 37 3                               | 38       |
| Zoek: 🔿 🗘 Hoofdka                             | Jkaant 🗿 Begroting 🔍 Vrije kaart 1 🔍 Vrije kaart 2 🔍 Vrije kaart 3 🛛 D B 🚚 🛞 |          |
| Vic: 000 geen v R Datum                       | Mdw Verr. Code Omschrijving Vic                                              | Afbeh.   |
|                                               |                                                                              |          |
|                                               |                                                                              |          |

# Stap 3

Bij de vraag of u een nieuwe patiënt wilt aanmaken selecteert u "Ja"

# Stap 4

Vul het BSN van de patiënt in achter het woord BSN en vul de gegevens van het identificatiedocument in.

Druk vervolgens op Wet Identificatie Dienstverlening (WID) icoon "WID controle"

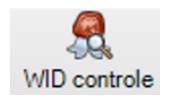

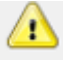

**LET OP:** U dient hiervoor uw uzi-pas en pincode te gebruiken.

## Stap 5

Klik op Persoonsgegevens.

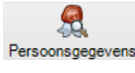

De NAW gegevens worden opgehaald van de Sectorale Berichten Voorziening in de Zorg. (SBV-Z)

Complan Valens BV | 0229 266 606 | support@complan.nl Novadent, een onmisbaar element in de mondzorg!

| Bestand BSN Patiënt Instellingen ? |                          |                           |
|------------------------------------|--------------------------|---------------------------|
| Pas gegevens                       |                          | Opvragen persoonsgegevens |
| BSN Geldig tot:                    |                          | BSN                       |
| WID A Pashouder:                   |                          | Persoonsgegevens          |
| Identificatie (WID) controle       | Huidige patiënt gegevens | SBV-Z                     |
| BSN                                | BSN                      |                           |
| Documenttype Reisdocument V        | Roepnaam                 | <b>(</b> ,                |
| Documentnummer                     | Voorletters              | <b>4</b>                  |
| 2                                  | Voorvoegsels             |                           |
| Vergewist WID controle             | Naam BSN nieuwe patiënt  |                           |
| Status                             |                          |                           |
| BSN: Niet ingevuld                 | Meisjesnaam              | 🔄                         |
| Wijze:                             | Geb.datum 01-01-1900 v   |                           |
| Status: Nog te controleren         | Geslacht M 🗸             |                           |
| Identificatie: Niet gecontroleerd  | Straat                   |                           |
|                                    | Huisnummer               | <b>4</b>                  |
|                                    | Postcode                 |                           |
|                                    |                          | 🔄                         |
|                                    | Plaats                   |                           |
|                                    |                          | Europtic advant           |
|                                    | BSN                      | runcae aures.             |
| Opslaan Opslaan & sluiten          |                          | Stuiten                   |

Burger Service Nummer: Patiënt: 3124

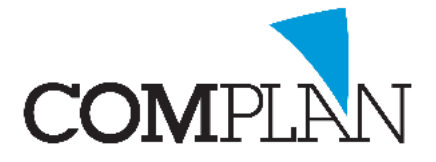

# Helpkaart aanmaken nieuwe patiënt met behulp van de BSN-knop

#### Stap 6

Klik nu op Opslaan & Sluiten

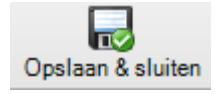

## Stap 7

Controleer de verzekeringsgegevens door op Direct Controleren te klikken.

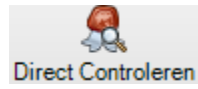

De gegevens worden bij Vecozo opgevraagd.

**LET OP:** U dient in het bezit te zijn van een geldig Vecozo systeem certificaat voor het gebruik van deze module.

### Stap 8

1

Klik nu op Opslaan & Sluiten

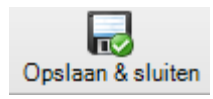

De patiënt is nu aangemaakt.

**TIP:** Om extra gegevens toe te voegen klik u op Patiëntgegevens.

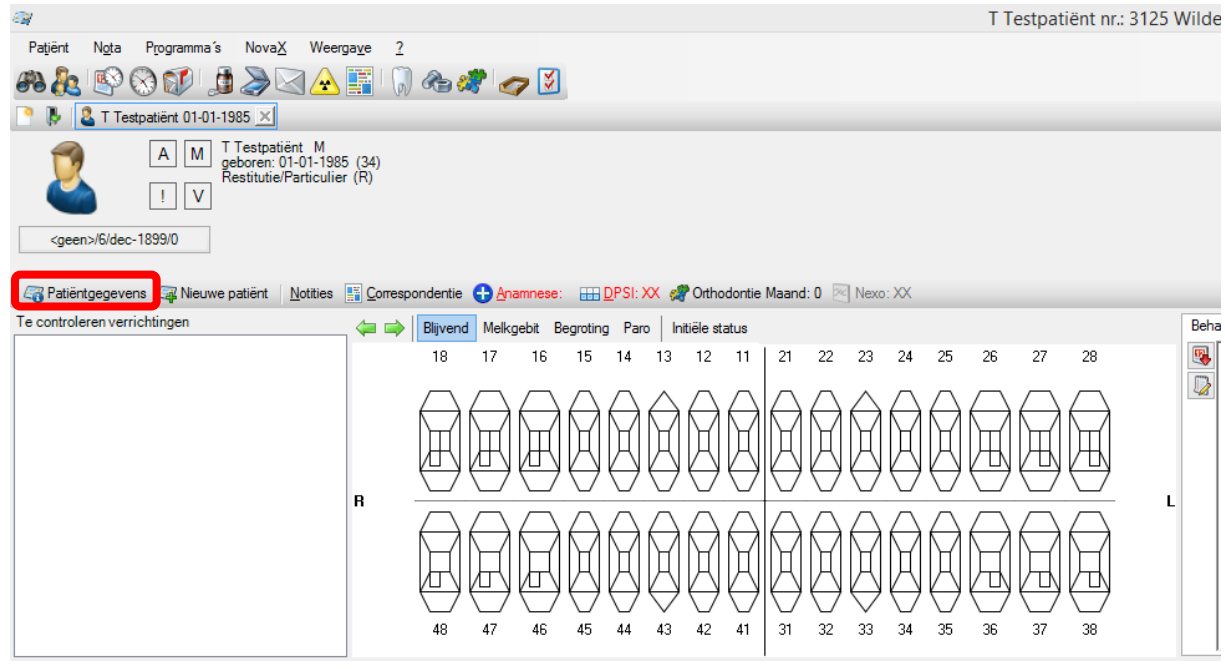

Complan Valens BV | 0229 266 606 | support@complan.nl

Novadent, een onmisbaar element in de mondzorg!

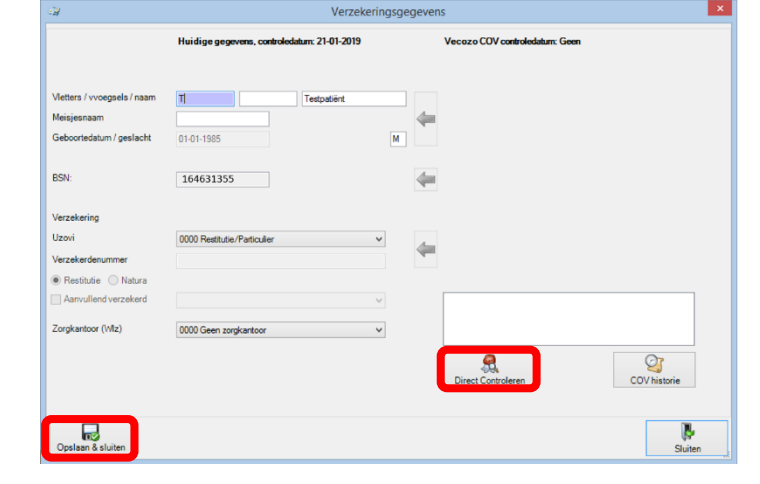